# JSE VPN USER GUIDE FOR JSE EMPLOYEES

November 2022

### TABLE OF CONTENTS

| Purpose                              | 3 |
|--------------------------------------|---|
| Connectivity process                 | 4 |
| Step 1 – Connecting to the JSE's VPN | 4 |
| Step 2 – Endpoint compliance         | 6 |

# PURPOSE

This document was created to assist JSE Employees in connecting to the JSE's secure vpn using Cisco's AnyConnect agent.

Note this guideline was created to document the connectivity process for JSE Employees only

#### **CONNECTIVITY PROCESS**

# Step 1 – Connecting to the JSE's VPN

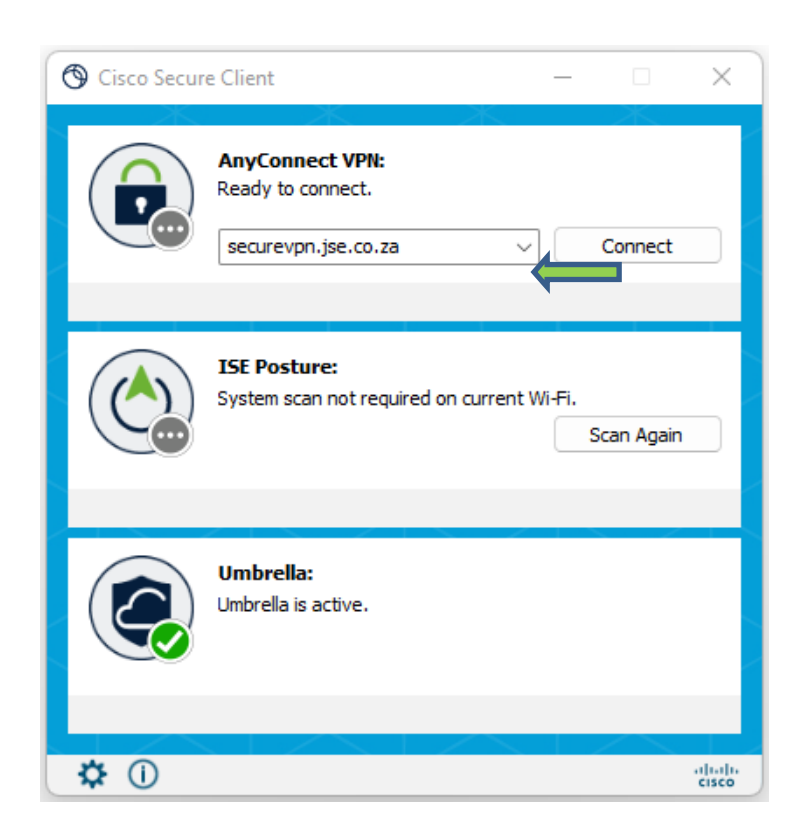

To connect to the JSE's VPN please click on 'Connect'. The server address should be 'securevpn.jse.co.za'

You will be prompted with the following screen requesting you to enter your credentials. Please enter your credentials provided by the JSE and click 'Next'. Please note that you will be required to enter the fully qualified username e.g. yourusername@jse.co.za

| Sisco AnyConnect Login |                                                                               |                                                                                                    |  |
|------------------------|-------------------------------------------------------------------------------|----------------------------------------------------------------------------------------------------|--|
|                        | JSE<br>Sign in<br>yourusemame@jse.co.za<br>Can't access your account?<br>Next | For the sign in details please enter your<br>JSE issued username (Note the<br>requirement for the full JSE username to<br>include @jse.co.za) and click 'Next' |  |
|                        | C Sign-in options                                                             |                                                                                                    |  |

At this point you will be requested to enter the password for your JSE username and to click 'Sign in' to continue

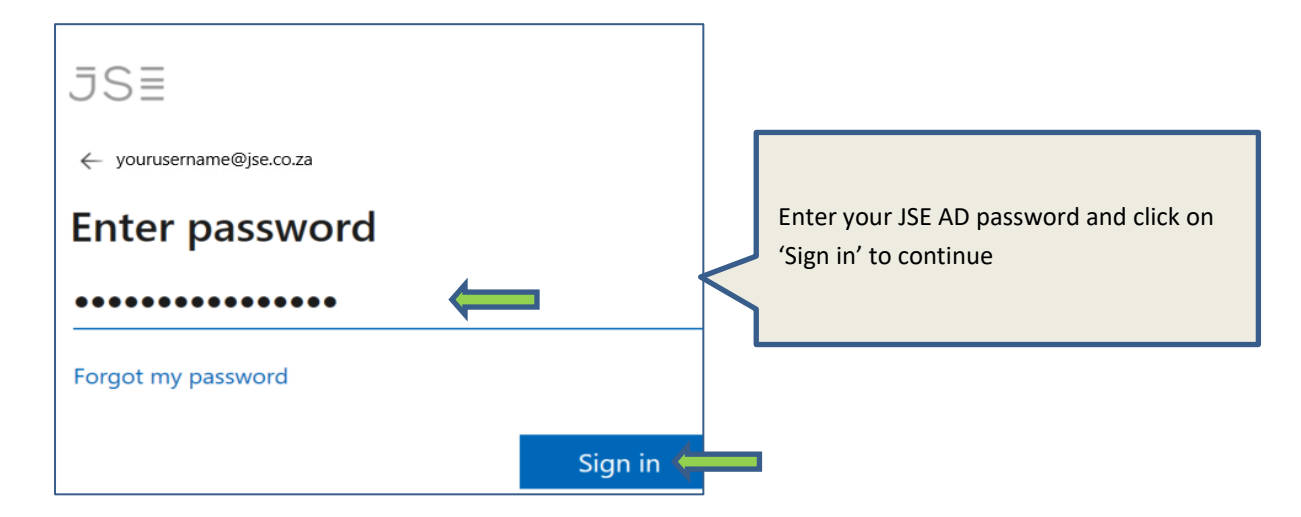

You will now be prompted to validate your request with two factor authentication. Please confirm your login request on your mobile device using the default approval process configured for your handset, being a once time pin, a phone call to validate, or to use the Microsoft Authenticator application.

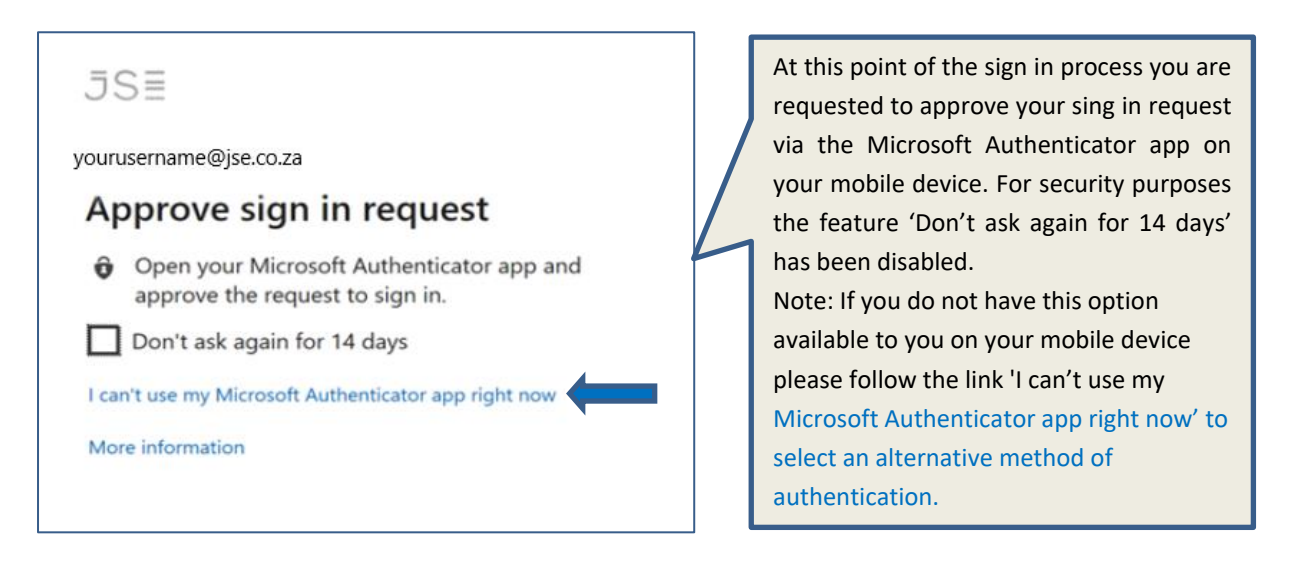

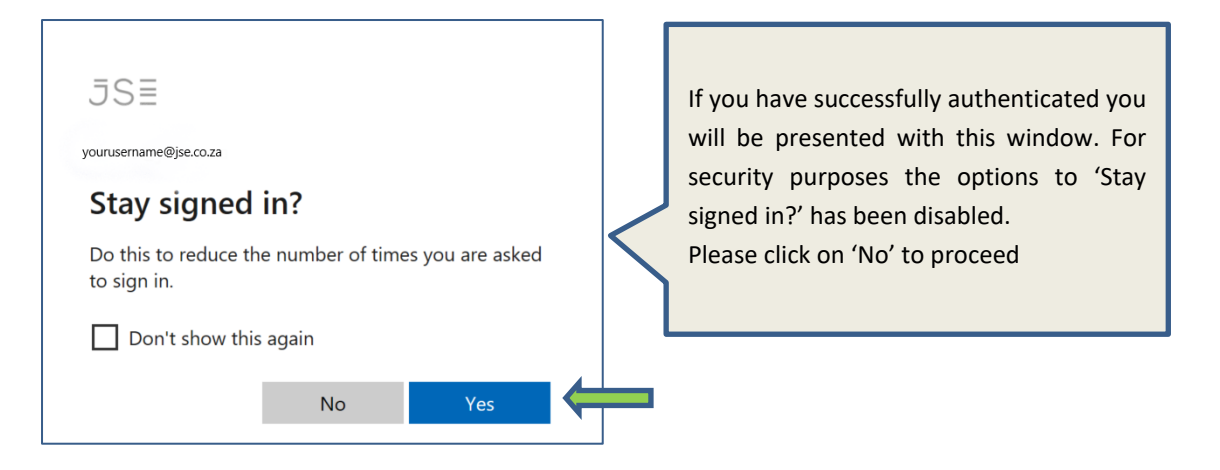

# Step 2 – Endpoint compliance

In order to provide you access to the JSE's network your Cisco AnyConnect agent will execute a series of application control validations to determine if your machine is compliant. If your machine is not compliant it will update the missing component and will provide an estimation how long this remediation activity will take.

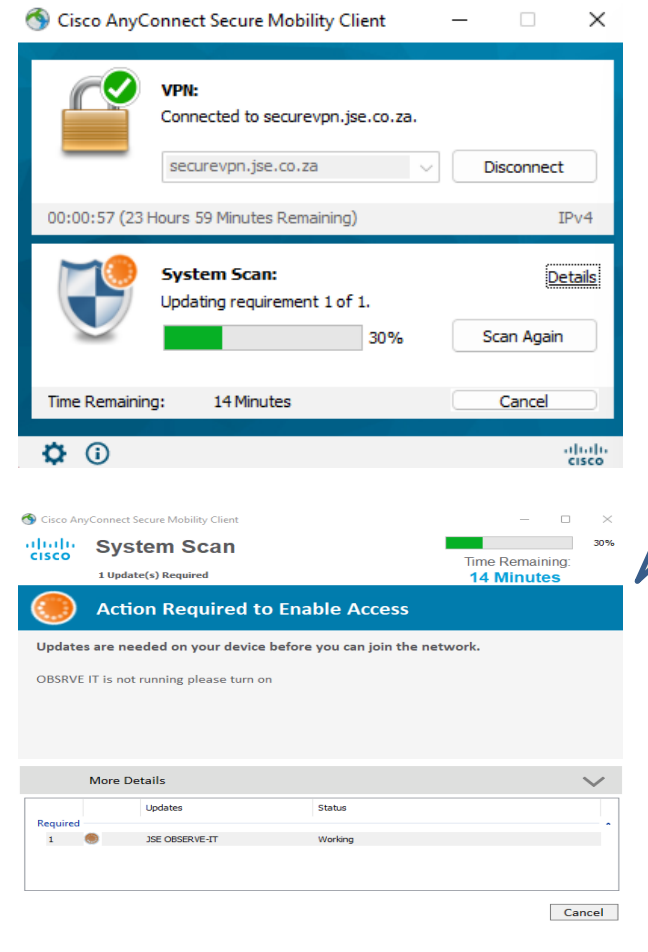

If you partially comply to the JSE standards and are missing one of the required security agents, the system will execute an automated install to mitigate this and bring the laptop back into compliance. Please be patient and allow this to complete else you will not be provided network access. Should any of these remediation activities fail please contact <u>log-it@jse.co.za</u> requesting support for endpoint vpn issues.

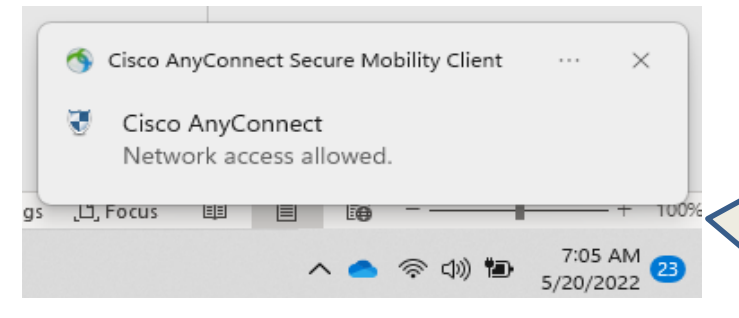

Once the above has is complete your endpoint will have the appropriate access to the JSE's network.

If / or once your laptop is compliant you will note this pop-up window on the bottom right corner informing you that your network access is allowed